## Login pelo CIGA SSO

A página contém informações para auxiliar no login pela ferramenta CIGA SSO, através de um tutorial textual e visual.

## Primeira Etapa - Utilizando a opção de login CIGA SSO(OAUTH)

Na página inicial, clique no botão Login com SSO.

| Ciga<br>SIMPLES                                                                             |  |
|---------------------------------------------------------------------------------------------|--|
| Login com SSO Novo Usuário<br>Para conferir se seu município é consorciado, clique<br>aqui. |  |
| Consórcio de Informática<br>na Gestão Pública Municipal                                     |  |

Segunda Etapa - Selecionando entidade, município ou associação

Na tela da ferramenta CIGA SSO, selecione o seu município, associação ou entidade e clique no botao Selecionar.

| Г      | Entrar                                     | I |
|--------|--------------------------------------------|---|
| $\geq$ | Domínio<br>Município de Ponte Serrada (SC) |   |
|        | Selecionar                                 | K |
|        |                                            |   |

## Terceira Etapa - Informando dados de usuário

Informe seus dados no formulário, o qual solicita *nome de usuário ou email* (sugerimos o uso do **cpf,** o qual precisa ser somente os 11 números) e a *senha* cadastrada e clique no botão Entrar.

|                           |        | Português (Brasil) <b>v</b> |  |
|---------------------------|--------|-----------------------------|--|
|                           | Entrar |                             |  |
| Nome de usuário ou e-mail |        |                             |  |
|                           |        |                             |  |
| Senha                     |        |                             |  |
|                           |        |                             |  |
|                           | Entror |                             |  |
|                           | Citual |                             |  |
|                           |        |                             |  |

Após essa etapa, caso os dados fornecidos estejam corretos, o usuário será redirecionado para a tela inicial do sistema.

Revisão #5 Criado 23 setembro 2021 15:34:13 Atualizado 8 outubro 2021 18:12:24